ถ้าคลิกที่ลิงก์ HUMAN SALIVARY AMYLASE ก็จะมาหน้านี้ก่อนครับ หน้านี้จะมีรายละเอียดต่าง ๆ ที่เกี่ยวข้อง ที่สำคัญคือ เปเปอร์หลักของการค้นพบ โครงสร้างนี้ จะอยู่ในส่วนของ Literature ในกรอบสีม่วง ให้เราตามไปอ่านต่อได้

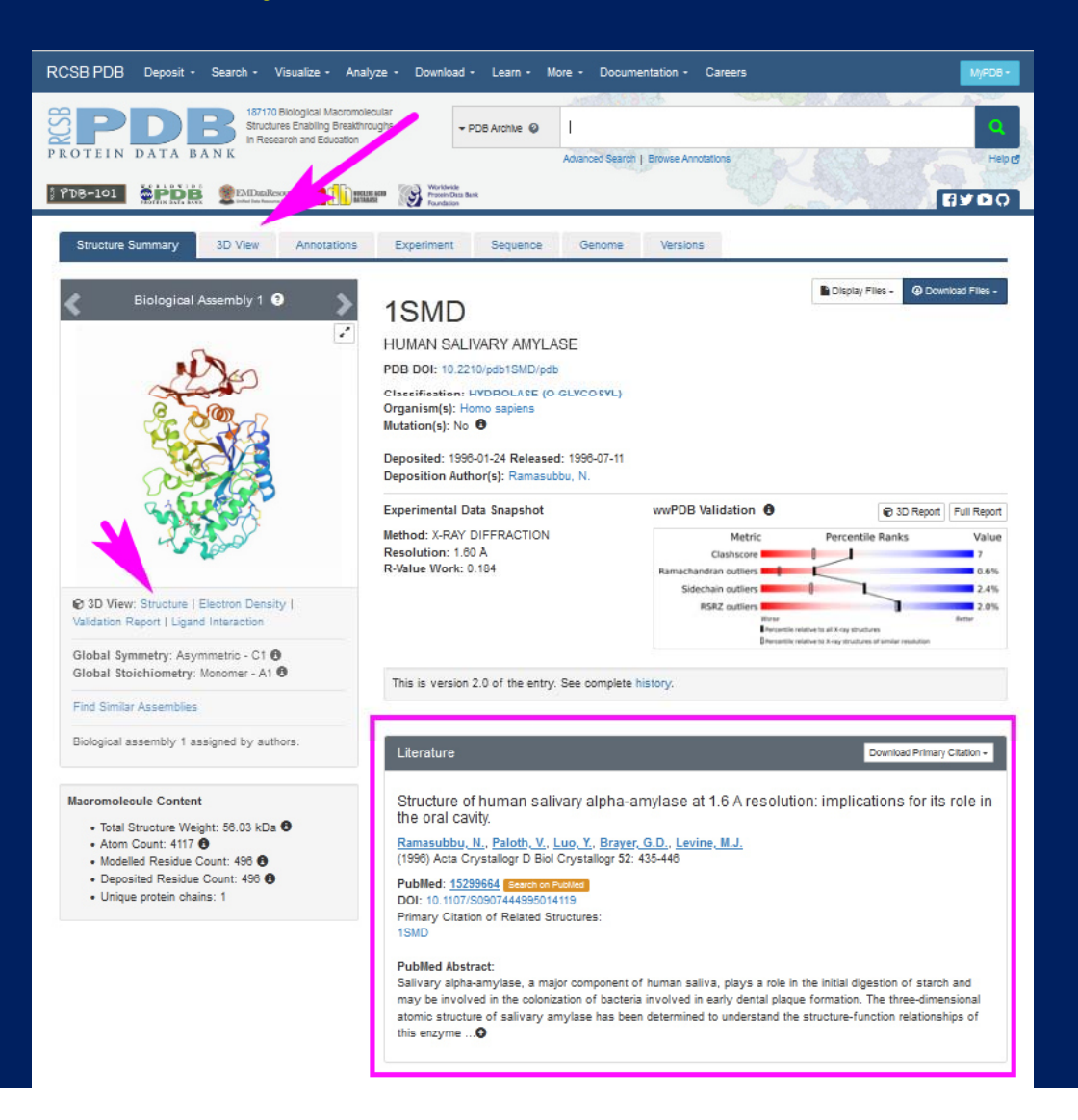

จากนั้นเราก็ไปดูโครงสร้าง 3 มิติกัน โดยนิสิตอาจจะคลิก 3D View มาโดยตรงตั้งแต่ หน้าค้นหาเมื่อวานนี้ หรือถ้ามาหน้านี้ก็คลิกตรง 3D View ตรงแท็บบน หรือคลิกลิงก์ Structure ใต้ภาพโครงสร้างสามมิติก็ได้ครับ

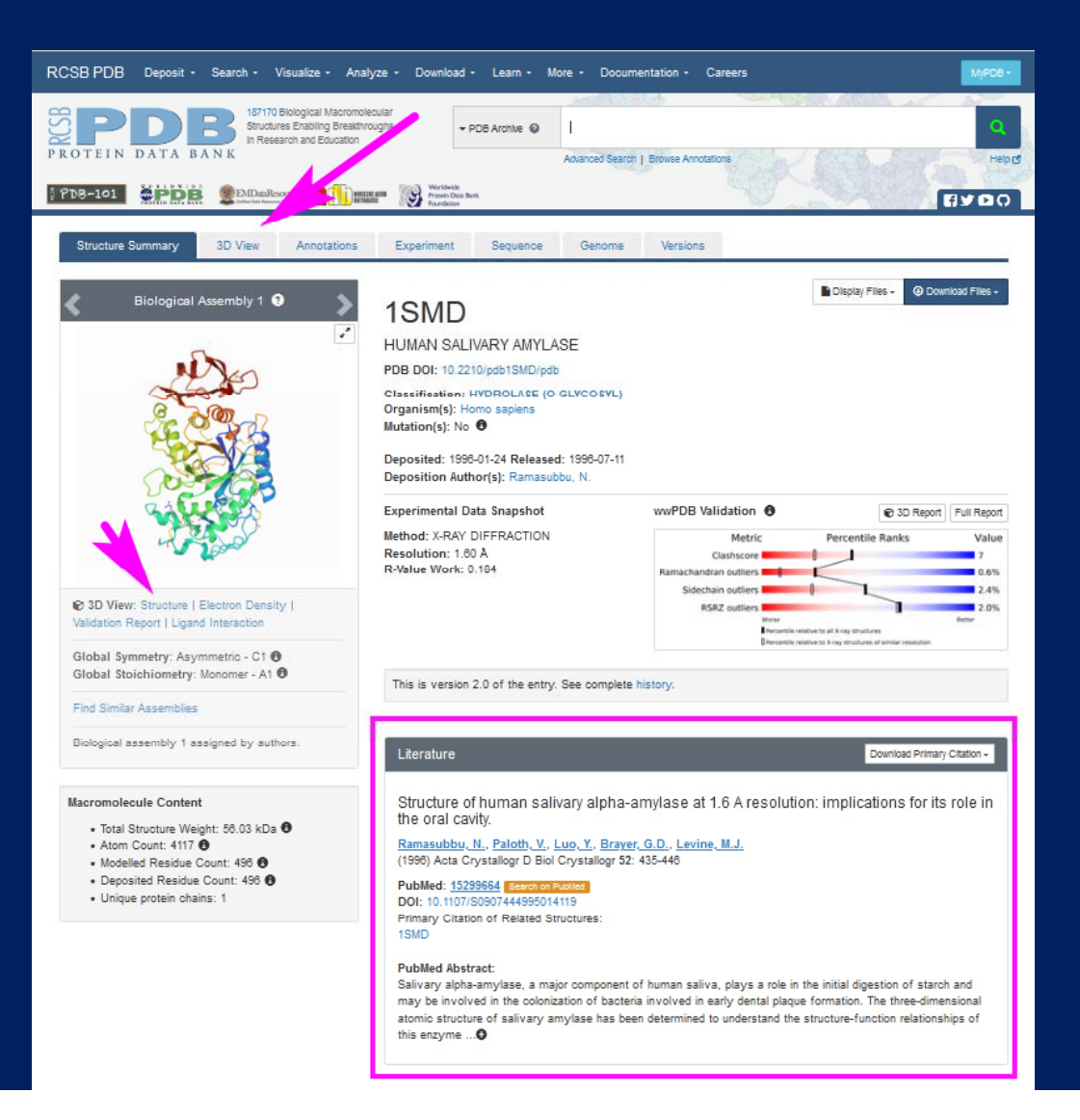

# คลิกแล้วก็จะมาหน้านี้ ซึ่งเป็นภาพโครงสร้างสามมิติแบบ Ribbon diagram แสดงส่วนที่ เป็น อัลฟาเฮลิกซ์ เกลียวริบบิ้น ส่วนเบต้าชีทแผ่นแบน ๆ รูปลูกศร และส่วนที่เหลือเป็น เส้นเล็ก ๆ เราสามารถเอาเมาส์คลิกจับหมุนโครงสร้างไปมาได้ครับ

|                                                    | Displ                      | ay Files - O Down             | load Fi  | les - |
|----------------------------------------------------|----------------------------|-------------------------------|----------|-------|
| HUMAN SALIVARY AMYLASE                             |                            |                               | He       | elp 🗗 |
| Sequence of 1SMD   HU + Chain + 1: AMYLASE + A + ⑦ | X Structure                |                               |          |       |
| 1 21 21 21 21 21 21 21 21 21 21 21 21 21           | 1SMD   HUMAN               | 1SMD   HUMAN SALIVARY AMYLASE |          |       |
| 101 101 101 101 101 101 101 101 101 101            | Туре                       | Assembly                      |          |       |
| FOR AN AND AND AND AND AND AND AND AND AND         | Asm Id                     | 1: Author Defin               | ed As    | se    |
| 0                                                  | Dynamic Bonds              | × Off                         | F        |       |
|                                                    | Nothi                      | Nothing Focused               |          |       |
|                                                    | × Measurem                 | * Measurements                |          |       |
|                                                    | Q Structure M              | Q Structure Motif Search      |          |       |
|                                                    | © Componen                 | © Components 15MD             |          |       |
|                                                    | 디 Preset                   | + Add                         | 幸        | •     |
|                                                    | Polymer                    | Cartoon 🔘                     | õ        |       |
|                                                    | Non-standard               | Ball & Stick 🔘                | ō        |       |
|                                                    | Water                      | Ball & Stick                  | ō        |       |
|                                                    | Ion                        | Ball & Stick 🔘                | Ō        | •••   |
| T SVELLE                                           | Unit Cell p 21 21 :        | 21                            | S.       |       |
|                                                    | # Density                  |                               |          |       |
|                                                    | Quality Assessment         |                               |          |       |
|                                                    | Assembly Symmetry          |                               |          |       |
|                                                    |                            |                               |          |       |
|                                                    | <b>3</b> ♥ Export Geometry |                               |          |       |
|                                                    | Export Animation           |                               |          |       |
| h_                                                 |                            | K                             |          |       |
|                                                    | Select a different         | viewer Mol* (Java             | (script) | ~     |

สำหรับล้ำดับกรดอะมิโนที่อยู่ด้านบน ไม่ได้โชว์ไว้เฉย ๆ นิสิตสามารถคลิกกรดอะมิโนแต่ ละตัว เพื่อดูว่าอยู่ตรงไหนในโครงสร้างสามมิติ และมีหน้าตาอย่างไร อย่างเช่นตัวอย่างนี้ คือคลิกตรงกรดอะมิโน Arginine ย่อว่า ARG หรือ A ตัวที่ 124

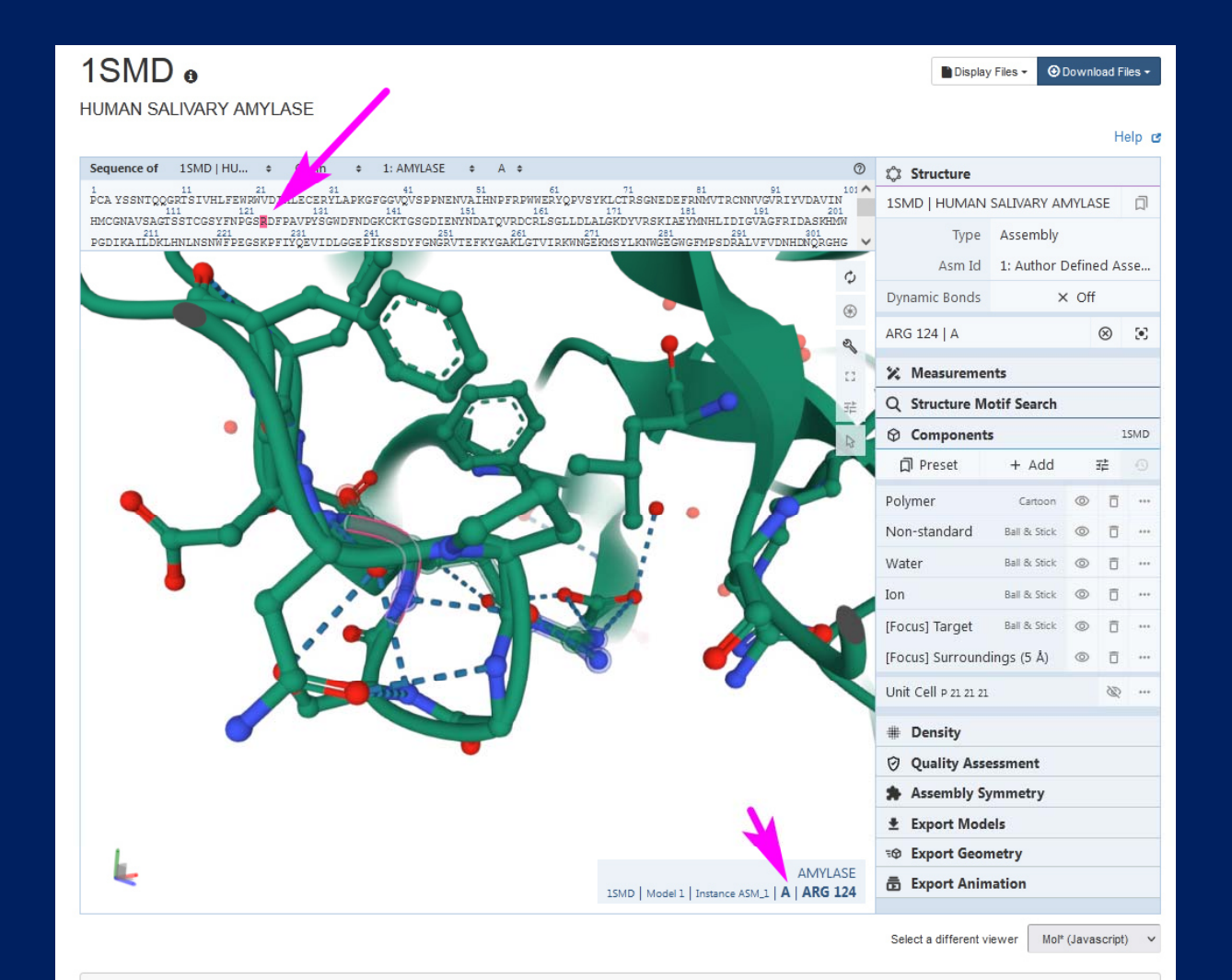

#### สำหรับการนำภาพโครงสร้างสามมิติไปโชว์ในการนำเสนอต่าง ๆ สามารถ Export ไฟล์ animation นามสกุล mp4 ได้ โดยคลิกตรง Export Animation ล่างขวา

| 1SMD •                                                                                                    | Displ                      | ay Files 👻 🛞 I                | Downlo | ad File | ¥S ▼ |
|----------------------------------------------------------------------------------------------------|----------------------------|-------------------------------|--------|---------|------|
|                                                                                                    | _                          |                               |        | He      | lp 🕑 |
| Sequence of 1SMD   HU + Chain + 1: AMYLASE + A +                                                                                                  | 🗘 Structure                |                               |        |         |      |
| 1 11 21 31 41 51 61 71 81 91 101<br>PCA YSSNTQQGRISIVHLFEWRWVDIALECERYLAPKGFGGVQVSPPNENVAIHNPFRPWRERYQPVSYKLCTRSGNEDEFRIMVTRCNNVGVRIYVDAVIN       | 1SMD   HUMAN               | 1SMD   HUMAN SALIVARY AMYLASE |        |         |      |
| HMCGNAVSAGTŠSTCGSYFNPGSRDFPAVPYŠGWDFNDGKCKTGSGDIENNNDATQVRDCRLSGLLDLALGKDYVRSKIAEYMNHLIDIGVÄGFRIDASKHM<br>211 221 221 221 221 221 221 221 221 221 | Туре                       | Assembly                      |        |         |      |
|                                                                                                    | Asm Id                     | 1: Author [                   | Define | d Ass   | e    |
|                                                                                                    | Dynamic Bonds              | >                             | Off    |         |      |
|                                                                                                    | Nothi                      | ng Focused                    |        |         | ×    |
|                                                                                                    | × Measurem                 | * Measurements                |        |         |      |
|                                                                                                    | Q Structure M              | Q Structure Motif Search      |        |         |      |
|                                                                                                    | © Componen                 | © Components 15MD             |        |         |      |
|                                                                                                    | 디 Preset                   | + Add                         | 3      | ż       | -3   |
|                                                                                                    | Polymer                    | Cartoon                       | 0      | ō       |      |
|                                                                                                    | Non-standard               | Ball & Stick                  | 0      | ō       | •••  |
|                                                                                                    | Water                      | Ball & Stick                  | 0      | ô       |      |
|                                                                                                    | Ion                        | Ball & Stick                  | 0      | Ō       | •••  |
| T S MALL                                                                                                    | Unit Cell p 21 21 2        | n                             |        | S.      |      |
|                                                                                                    | # Density                  |                               |        |         |      |
|                                                                                                    | Quality Assessment         |                               |        |         |      |
|                                                                                                    | Assembly Symmetry          |                               |        |         |      |
|                                                                                                    |                            |                               |        |         |      |
|                                                                                                    | <b>S</b> ♥ Export Geometry |                               |        |         |      |
|                                                                                                    | Export Ani                 | Export Animation              |        |         |      |
|                                                                                                    |                            |                               |        |         |      |
|                                                                                                    | Select a different         | viewer Mol*                   | (Javas | cript)  | ~    |

#### คลิก Export Animation แล้ว ก็มาคลิกตรง Animate Trajectory ที่นิยมกันคือ Camera Spin กับ Camera Rock นิสิตลองดูทีละแบบว่าซอบแบบไหน มากกว่ากัน ลองดูเองนะครับ

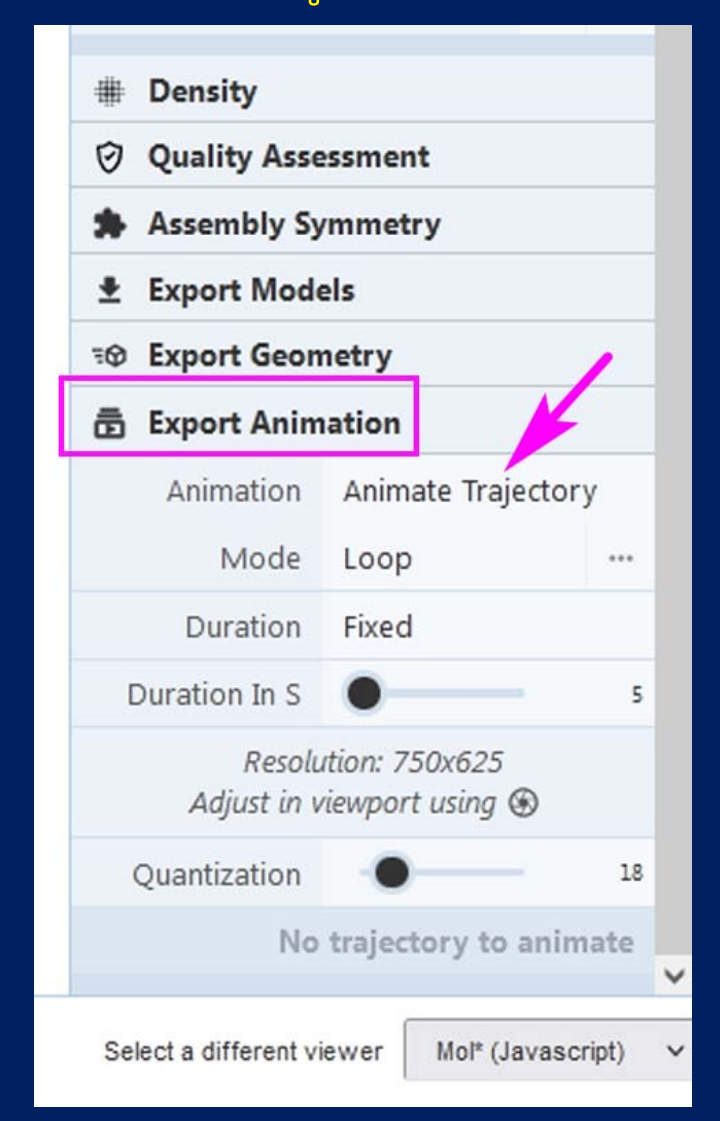

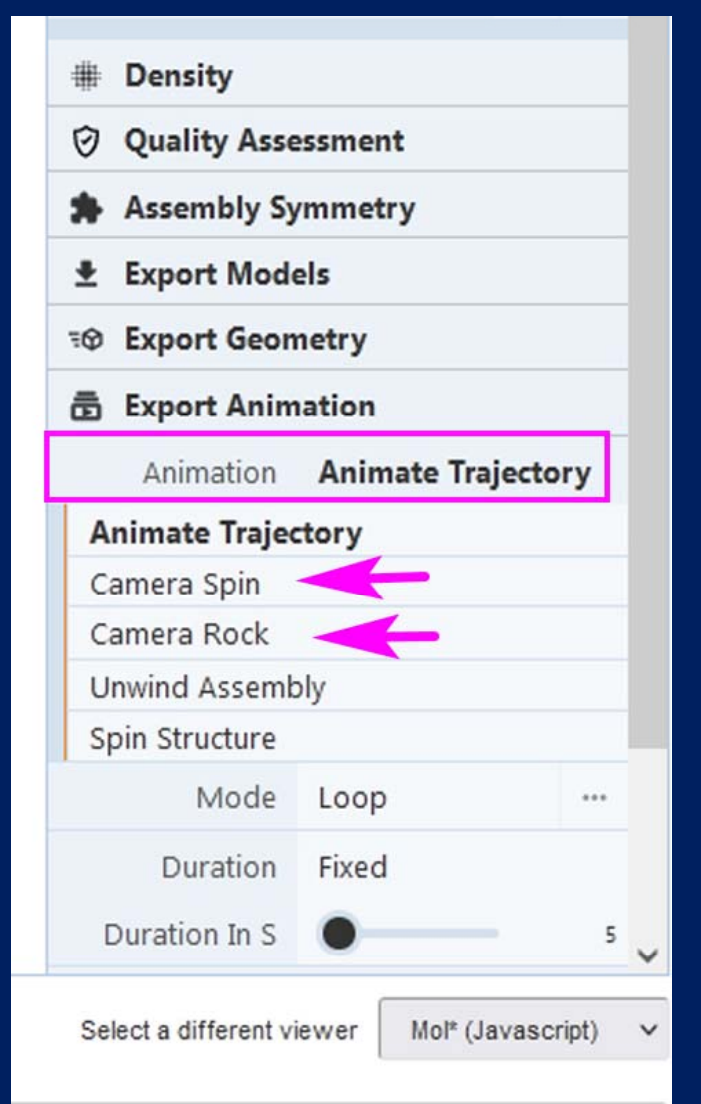

### ลองเลือกเป็น Camera Rock ดูครับ ค่าอื่น ๆ ปล่อยไว้ยังไม่ต้องปรับแต่งอะไร ถ้าชำนาญหรือชอบเล่น ค่อยลองปรับความเร็ว ปรับระยะเวลา ปรับมุมดูได้ พร้อมแล้วก็กดปุ่ม Render (แปลว่า สร้างภาพ)

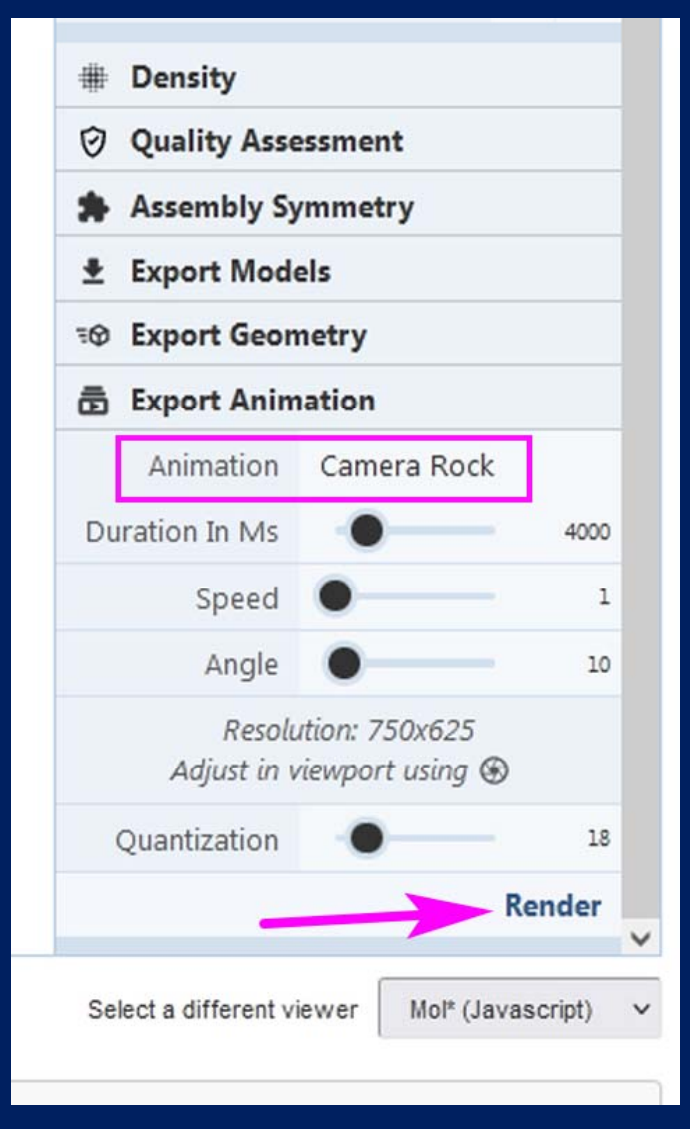

### ขั้นตอนนี้ใช้เวลาพอสมควร เพราะจะมีการ Render ภาพทีละเฟรม จะนั่งรอดู หรือไป ทำธุระอย่างอื่นก่อนก็ได้ครับ แล้วค่อยกลับมา

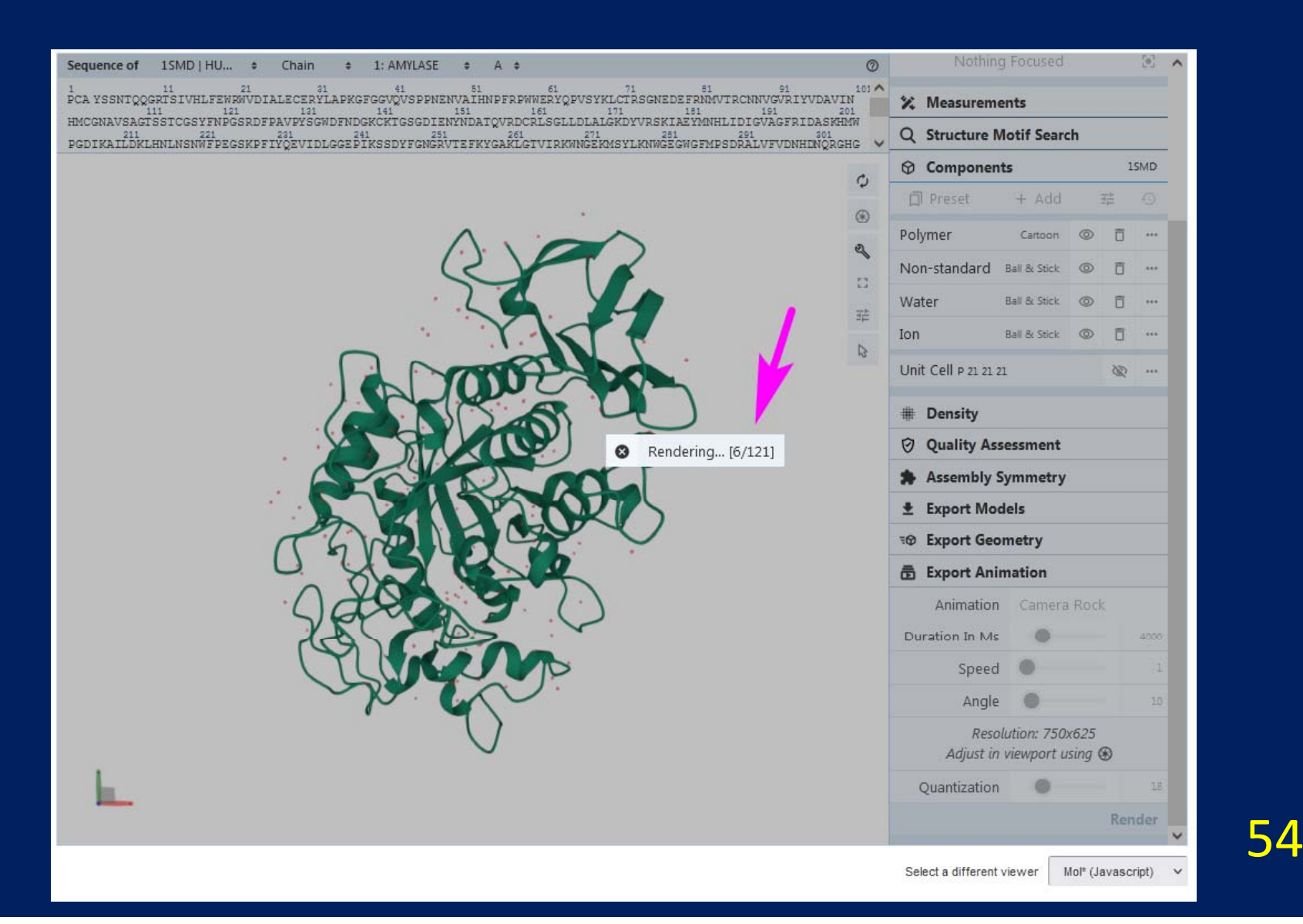

### ถ้าคอมพ์ไม่แฮงก์ซะก่อน สร้างภาพประสบความสำเร็จ ก็จะขึ้นว่า Rendering successful! ก็กด Save Animation

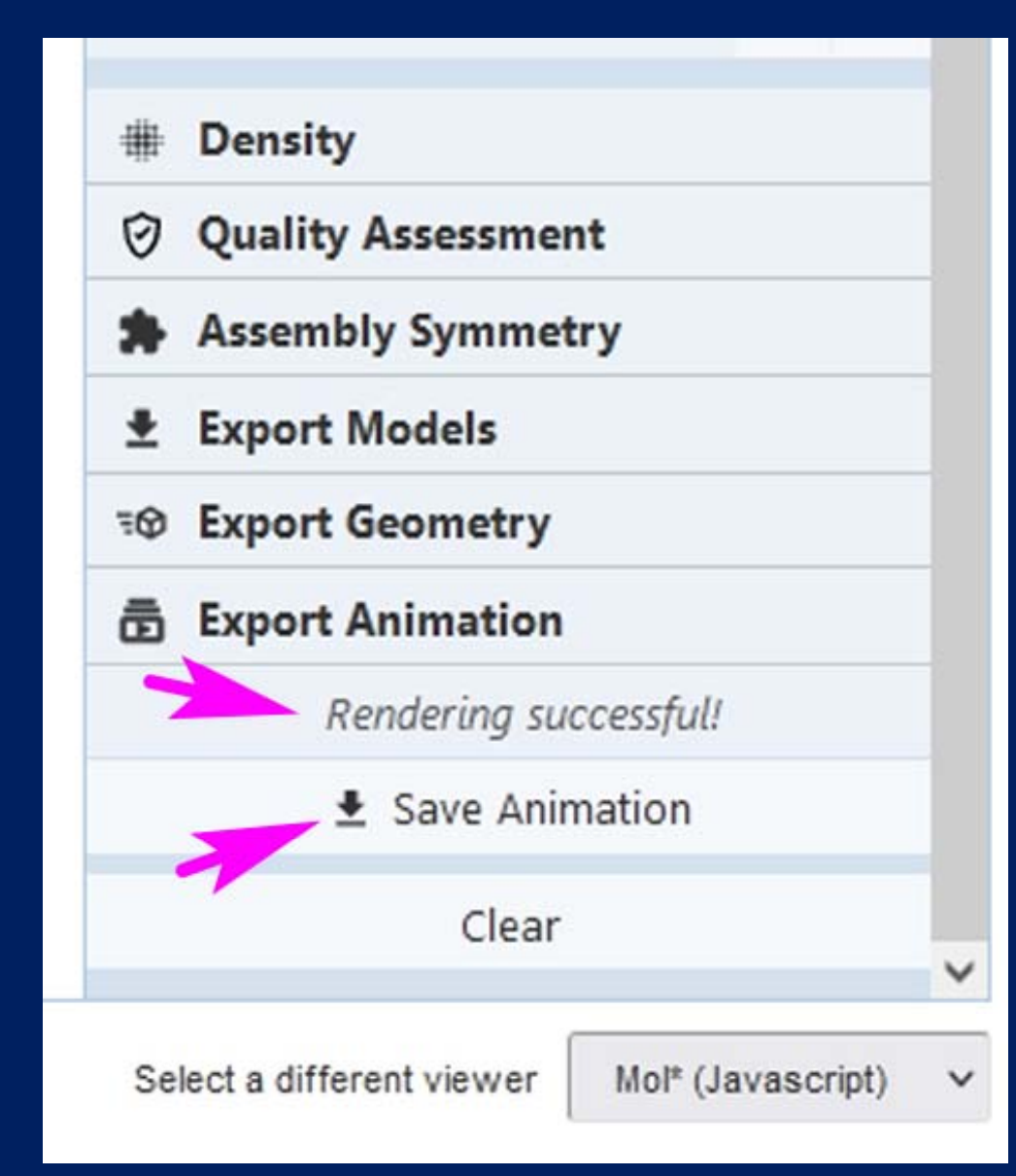

## เราก็จะได้ไฟล์คลิปวิดีโอ นามสกุล mp4 ไว้เปิดดูโดยตรง แปะใน PowerPoint หรืออัพ ขึ้นยูทูบได้ตามสะดวกครับ ถ้าคลิปสั้นไปหน่อย 5 วินาที ก็ลองเพิ่มเวลาดูได้ตามชอบ

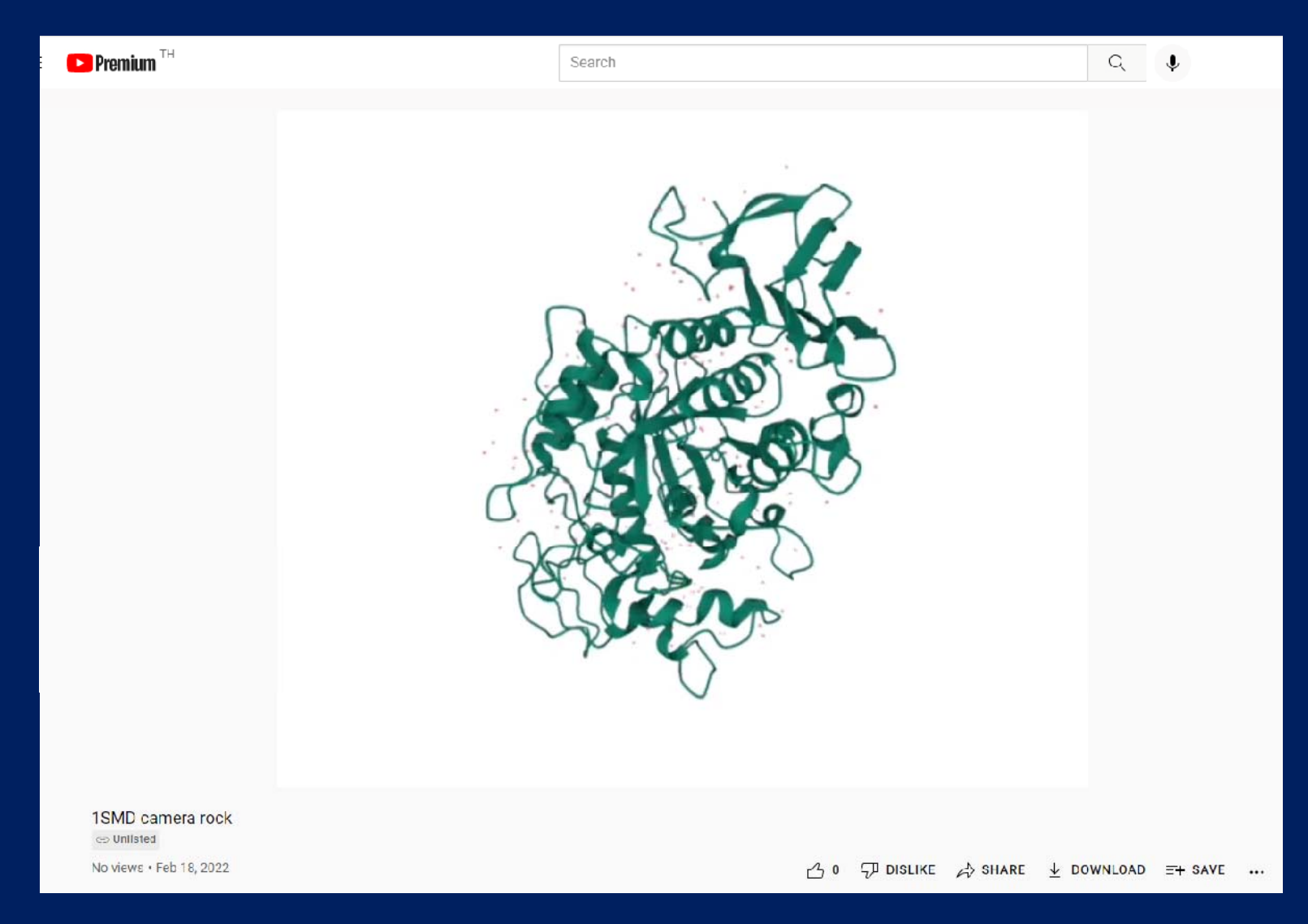